## Pôster de Instalação do R50 series P/N 27R0828 10/12/2004

Tamanho : 11x14 polegadas Cor : Job de 2 cores = Preto (Processo PMS Preto C) e Vermelho (PMS 032cvc) (#Cinza=45% Preto, 20% Preto) Fonte : Fontes IBM e Família Helvetica Neue Material : Art paper 100 gsm brilhante (Utilize papel 100% reciclado somente no Japão.) As linhas azuis servem de orientação para corte. NÃO IMPRIMA. Altere o número do código de barras.

## ThinkPad

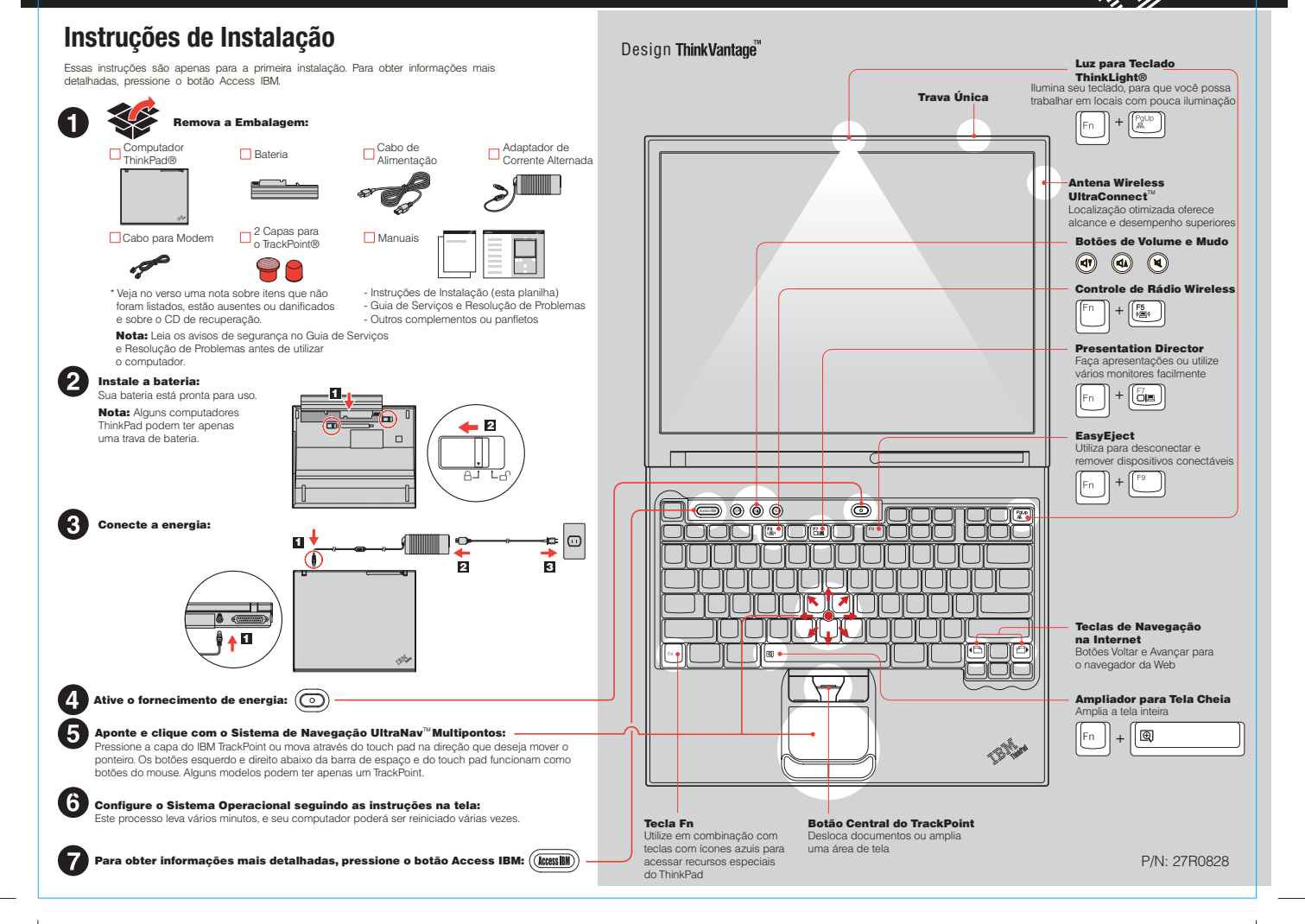

## Pôster de Instalação do R50 series P/N 27R0828 10/12/2004

adicional de 512 MB, a quantidade mostrada em "Installed memory" deve ser 768 MB.

Tamanho : 11x14 polegadas Cor : Job de 1 cor = Preto (Processo PMS Preto C) (#Cinza=45% Preto, 20% Preto) Fonte : Fontes IBM e Família Helvetica Neue Material : Art paper 100 gsm brilhante (Utilize papel 100% reciclado somente no Japão.) As linhas azuis servem de orientação para corte. NÃO IMPRIMA.

## Altere o número do código de barras.

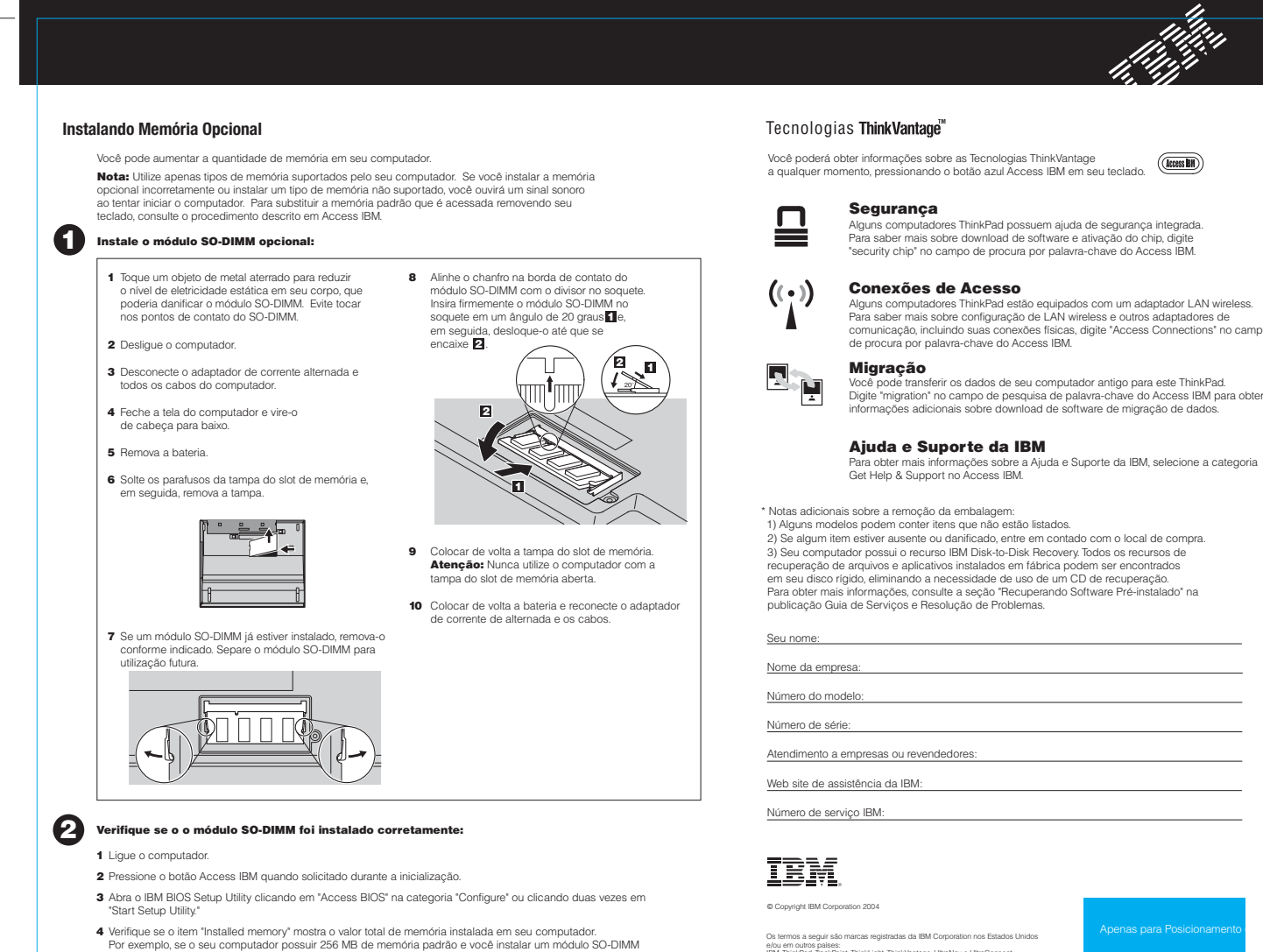

comunicação, incluindo suas conexões físicas, digite "Access Connections" no campo

Digite "migration" no campo de pesquisa de palavra-chave do Access IBM para obter

e/ou em outros países: IBM, ThinkPad, TrackPoint, ThinkLight, ThinkVantage, UltraNav e UltraConnect.